MTWT 24-May-2017 Hugh Hindmon

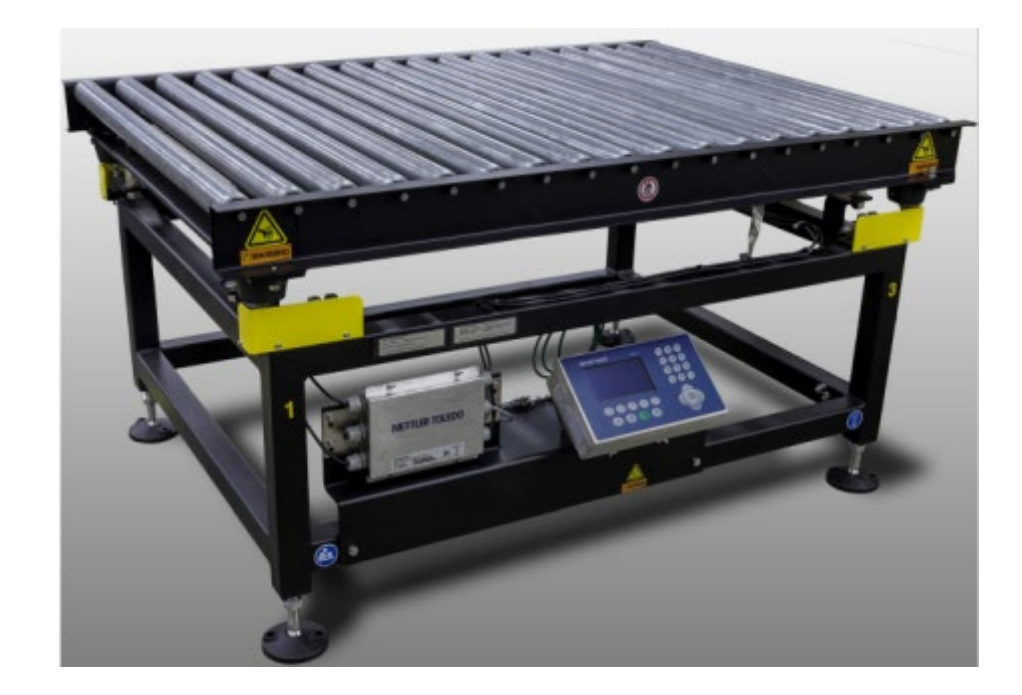

# **Static Weigh Conveyor**

Basic Training (updated)

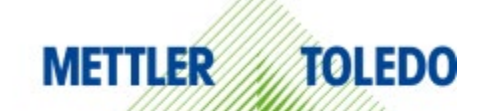

| 1 | Product Overview               |
|---|--------------------------------|
| 2 | What is SWAK?                  |
| 3 | Preinstall Checklist           |
| 4 | Tools Required                 |
| 5 | Installation                   |
| 6 | Weight Tests                   |
| 7 | Troubleshooting Scale Issues   |
| 8 | Customer Acceptance Test       |
| 9 | Troubleshooting Communications |

### **Product Overview**

### **Static Weigh Conveyor**

- Two platform models: 36" wide x 54" long and 48" wide x 54" long
- Four load cell scale (each cell is rated at 250 lbs)
- Scale capacity is 200 lbs, increment size is 0.1 lb
- There are three common configurations
  - FedEx Ground uses the 36" and 48" model with Ethernet IND570 terminal
    - Standard terminal with quick disconnect cables
  - UPS WorldPort uses the SWC 36" model with a Serial IND570
    - Terminal with custom TE program to communicate with WorldShip
  - Amazon uses the 48" model with an IND236 indicator

# What is SWAK?

#### Scan Weigh and Key is a FedEx term

- SWAK systems are used by FedEx for revenue recovery
- Metter Toledo has provided many versions of the SWAK scale over the years
  - Some had power conveyors
  - Some had Industrial PCs
- The current version is SWAK V
  - Mettler Toledo provides a static scale
  - FedEx uses their ring scanners to capture the package ID
  - Their AS400 reads the weight from the scale
- A daily certification test is built into the FedEx application
  - Test uses a 15 lb and 50 lb test box prepared by FedEx
  - Test can only be done once per day
- Issues with current version
  - Operator training is critical to proper operation
  - Operator cannot easily see the scale display
  - FedEx system is not checking for stable weight

# **Preinstall Checklist**

- Pre-visit Info
  - Project Engineer contact info (usually not on site)
  - Terminal Manager or Facility Maintenance Manager (onsite contact info)
  - Type and number of scales to be installed
- FedEx Responsibility
  - Reference Tech Manual section 3.4 steps 1-5 & 9-10
  - Scale unpacked and moved into location
  - Scale should be bolted to the floor or stand (rubber pads installed)
  - Network service box and power connections provided near the scale
  - Ground wire connected to scale frame
  - Documentation and hardware kit should be with the scale
  - Test weights 50lb and 15lb (yellow boxes)
- Scale Review
  - Check for missing components or damage
  - Ensure scale is level and secured to the floor or stand
  - Verify power, ground and Ethernet connections are available
  - Notify the Facility Maintenance Manager (FMM) of any concerns

# Tools

- Torpedo level or smartphone bubble level application
- 15/16" open-end wrench or 10" crescent
- Two ½" wrenches
- Optional tool for opening IND570
- FedEx supplied
  - Supervisor ID barcode
  - Barcode Ring Scanner
  - Scale ID barcode label
  - Drawing indicating location of each scale
  - IP address for each scale
    - Subnet
    - Gateway

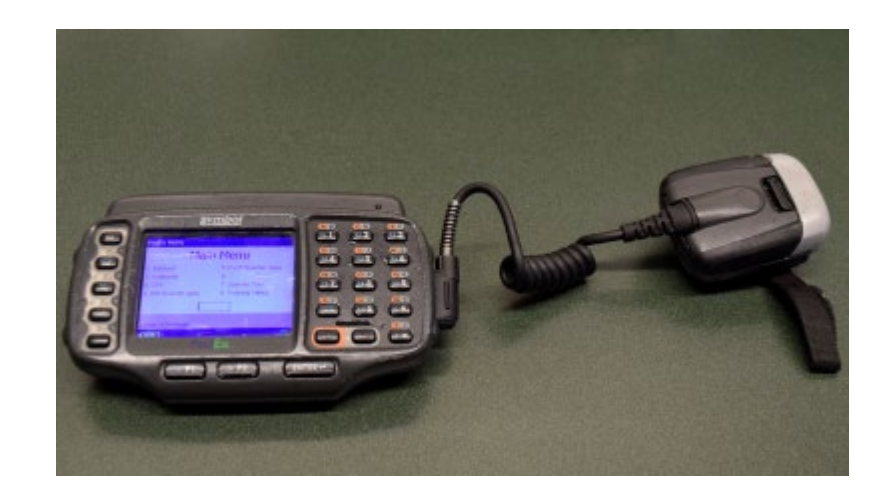

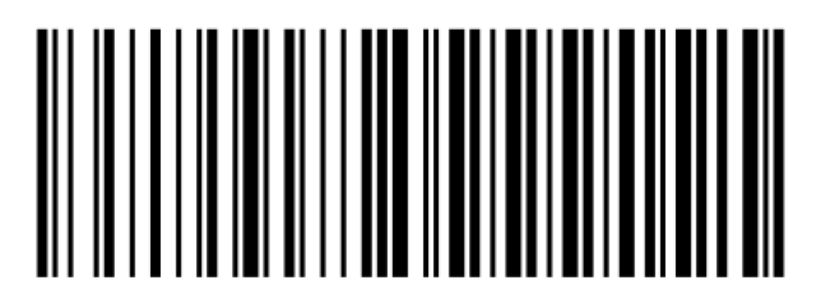

DIRECT0001

### Installation

### Section 3.4 step 6 of Technical Manual

- Loosen and drop the jacking nuts
  - Run the nuts all the way down and tighten

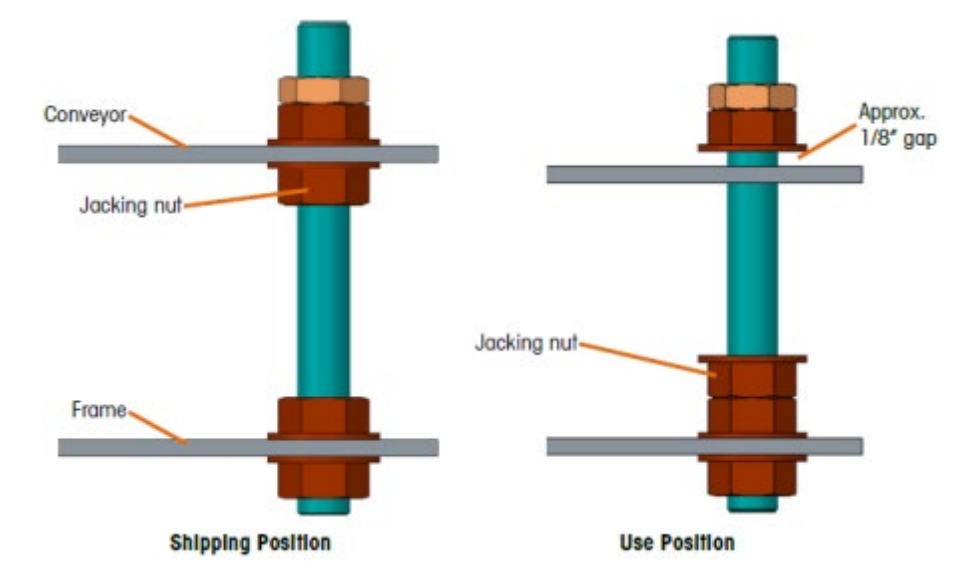

Verify the upper frame is resting on the compression mounts

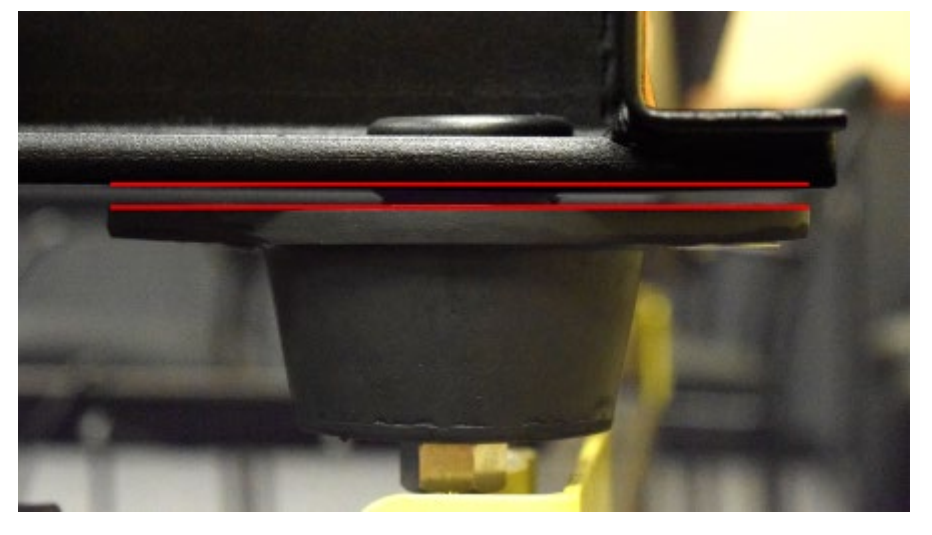

For internal use - Confidential

# Installation

### Section 3.4 step 7 of Technical Manual

- Secure the upper frame to the rubber compression mounts
  - On the left side of the terminal, thread the screws into the frame
  - On the right side of the terminal, add washers and nuts on top

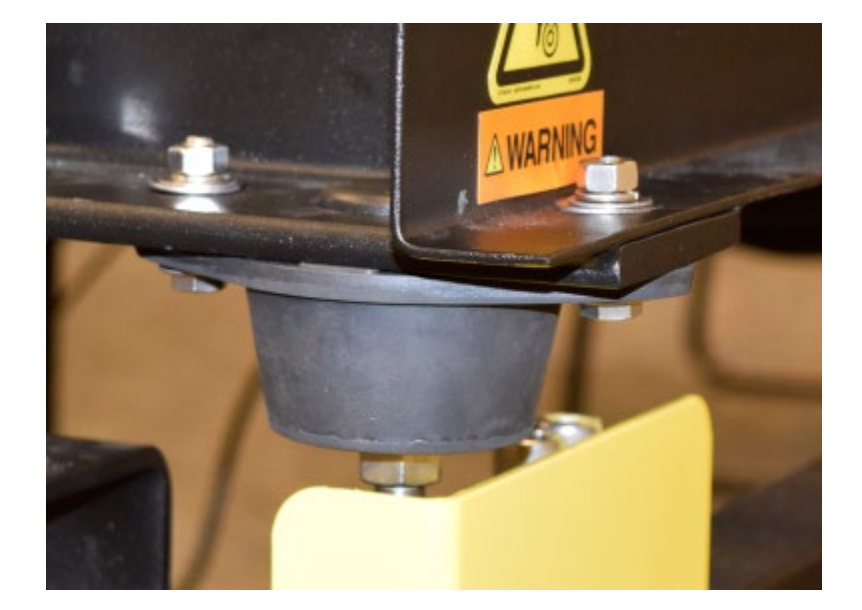

- Level the scale using a smart phone app or torpedo level
  - Verify all feet are in contact with the floor
  - Lock the jam nuts on the feet

 Apply the scale ID barcode label to the upper frame

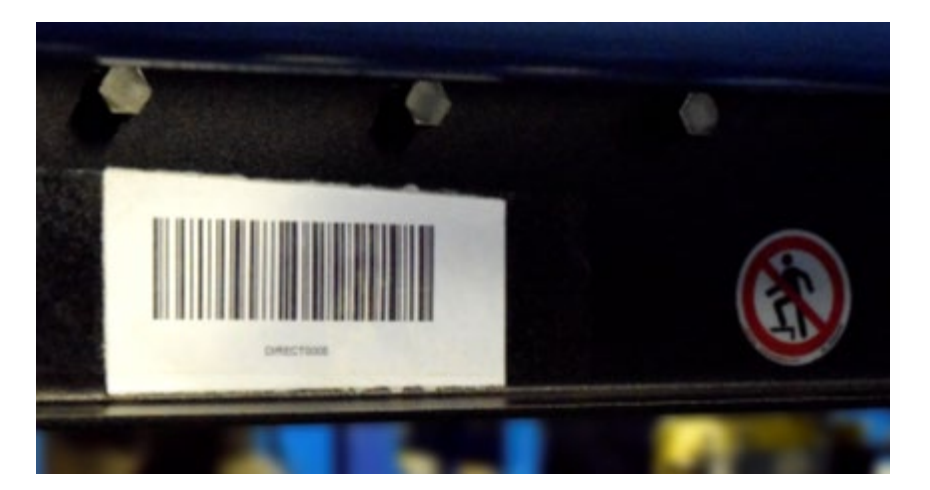

### **Electrical Connections**

- Verify ground connection to bonding lug
- Plug in the Ethernet cable to the service box
- Connect the twist-lock extension power cable to the IND570

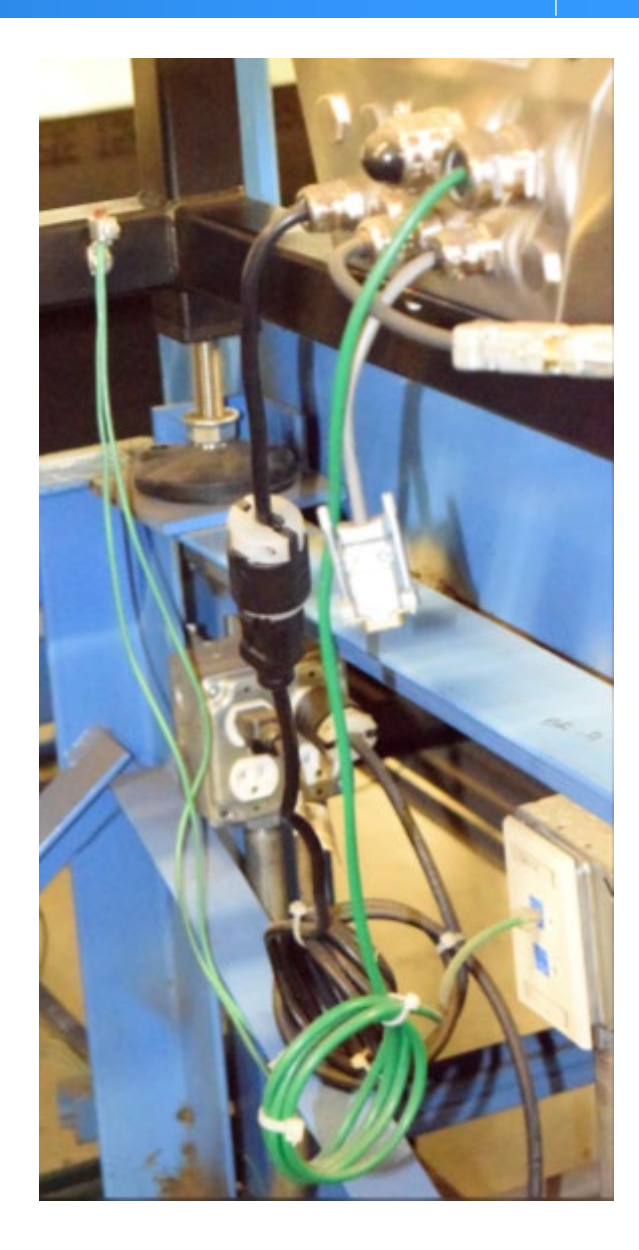

# Weight Tests

#### Use test boxes provided by FedEx

- Verify power up zero capture
- Test Linearity
  - Remove test weight and verify scale returns to 0.0 lb.
  - Add 15 lb test box and verify displayed weight reading between 14.9-15.1lb.
  - Add 50 lb and remove the 15 lb test box. Reading should be between 49.9-50.1 lb
  - Add 15 lb test box and verify weight is between 64.8-65.2 lb
  - Remove all weight and verify scale returns to 0.0 lb.
- Verify the shift test
  - Place the 50 lb test box near the corners of the scale
  - The weight reading at each corner should be between 49.9-50.1 lb.
- If any test fails, refer to the Troubleshooting The Scale

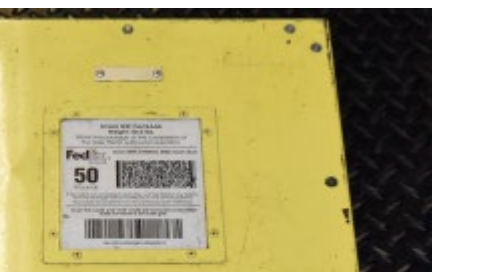

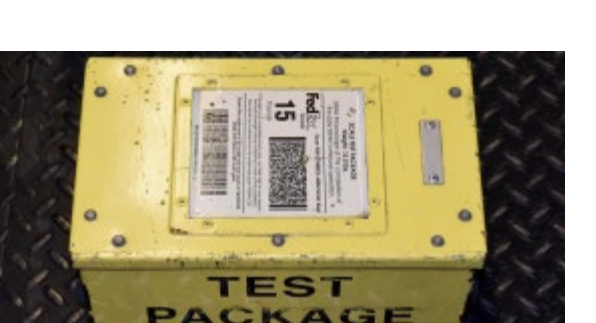

LBS.

# **Troubleshooting the Scale**

### **Quick checklist**

- Fails initial zero capture
  - Check the shipping bolts for interference with the upper frame
  - Do zero capture in calibration menu (do not perform span adjust)
- Linearity test fails
  - Scale doesn't return to zero:
    - Check the shipping bolts for interference with the upper frame
    - Check for debris beneath the load cells
    - Check for clearance between the overload stop and load cell
  - Test weight reading is out of tolerance:
    - Check for clearance between the overload stop and load cell
    - Do the shift test to determine if the problem is on one corner
    - Set the GEO code
    - Calibrate the scale
- Shift test fails
  - Check for clearance between the overload stop and load cell
  - Check electrical connections in the J-box

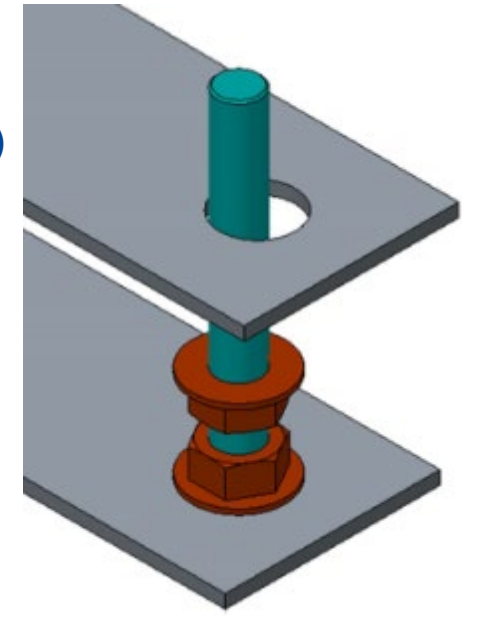

# Set the IP Address

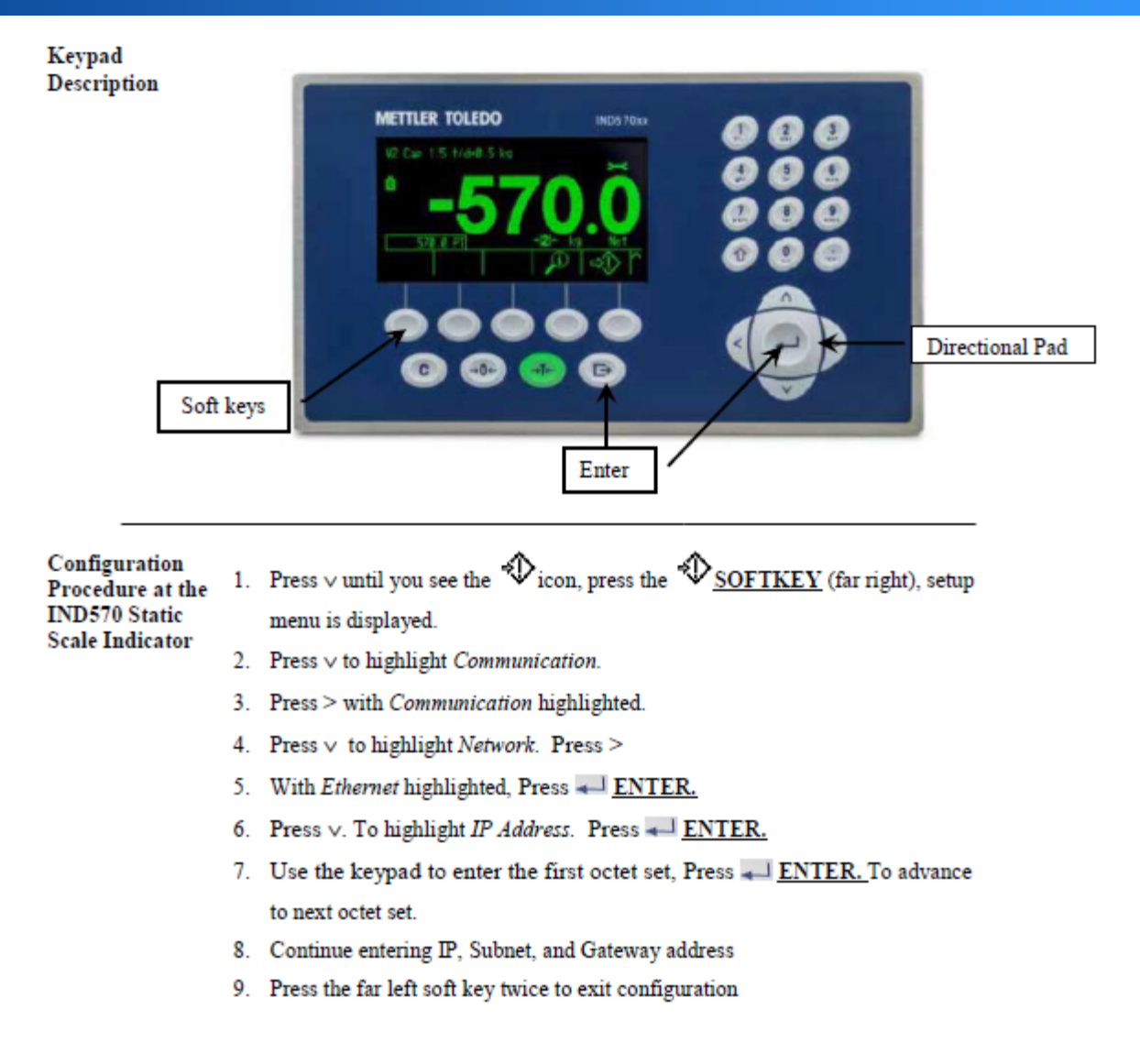

- Customer test can <u>only</u> be performed once per day
  - If test fails, scale cannot be used or re-tested that day
- Customer provided test equipment required
  - Supervisor ID barcode
  - Barcode Ring Scanner
  - Scale ID barcode label
- Execute this test with the assistance of the FedEx on-site contact
- Complete the SWAK test procedure for a single scale
- Proceed to the SWAK test for multiple scales if required
- Verify with FedEx on-site contact that the scale weight data was received at the AS400
- \*\*\* Return to site for First Sort Startup Support \*\*\*
  - Basic weighing training of associates
  - Diagnose any issues encountered

### **Test Procedure**

#### **Test first SWAK station**

- 1. Start at the main menu on the ring scanner.
- 2. Press #2 for "Outbound". Press Enter.
- 3. Press #4 for "SWAK". Press Enter.
  - Screen displays "Initializing System... Please Wait"
- 4. Press the F7 key to continue without keyboard.
- 5. Scan FedEx Employee ID barcode.
- 6. Scan the scale ID barcode.
- Screen prompt "Test Packages Required, Press ENTER to acknowledge". Press Enter.
- 8. Screen will prompt "Scan Test Package"
  - Place the 50 lb test box on the scale and scan the barcode on the box.
  - Press Enter to record the weight. Weight is shown on the display.
- 9. Screen will prompt "Scan Test Package"
  - Place the 15 lb test box on the scale and scan the barcode on the box.
  - Press Enter to record the weight. Weight is shown on the display.
  - Scanner returns to the Outbound Menu.

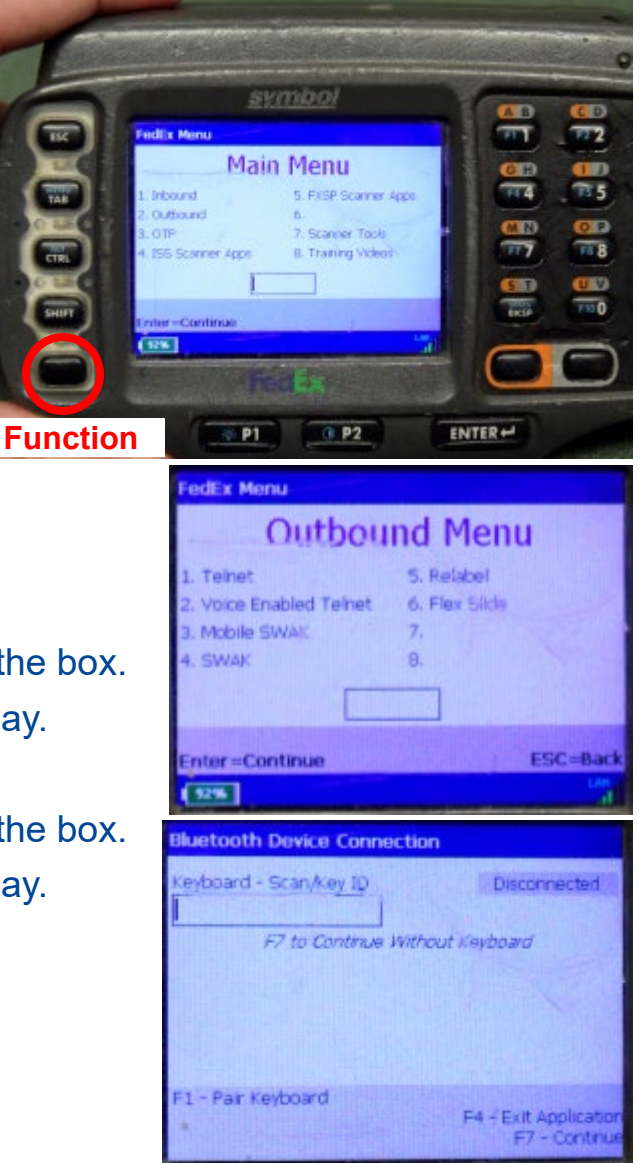

For internal use - Confidential

# METTLER TOLEDO

#### **Test subsequent SWAK stations**

- After completing the SWAK test, use the following steps for multiple SWAK stations
  - 1. From the Outbound Menu Screen, press the #4 key to change SWAK stations
  - 2. Press the F7 key to continue without keyboard.
  - 3. Scan the scale ID barcode.
  - 4. Screen prompt "Test Packages Required, Press ENTER to acknowledge". Press Enter
  - 5. Screen will prompt "Scan Test Package"
    - Place the 50 lb test box on the scale and scan the barcode on the box.
    - Press Enter to record the weight. Weight is shown on the display.
  - 6. Screen will prompt "Scan Test Package"
    - Place the 15 lb test box on the scale and scan the barcode on the box.
    - Press Enter to record the weight. Weight is shown on the display.
    - Scanner returns to the Outbound Menu.

15

### **Communication Issue Troubleshooting**

#### Scale not communicating with AS400

- Verify SWAK ID barcode is correct for this scale
- Verify IP address, Subnet Mask and Gateway are correct
- Connect laptop to scale's network cable and ping IP address
- Use Putty to connect to the Shared Data Server
  - Read WT0101 (Displayed weight)
- Contact Project Engineer for assistance
  - Supply info from the above steps